## FORCE POINT VPN UZAK ERİŞİM UYGULAMASI

## KURULUM KILAVUZU (Windows 10, 11 ve Windows 8.1)

 İnternet tarayıcınız ile <u>https://link.sdu.edu.tr/bulut</u> adresine giriniz. Kullandığınız işletim sistemine göre Windows 10 için veya Windows 8.1 için gerekli kurulum dosyasını seçip üzerine sağ tıklayarak "**İndir**" indiriniz.

| BU | UT  | forcepoint-vpn                                   |
|----|-----|--------------------------------------------------|
| #  | X   |                                                  |
|    |     | Ad -                                             |
|    | POP | ForcePoint VPN Windows 10 Kurulum Kılavuzu.pdf   |
|    |     | IOSMOBILE_SDU Client VPN.mobileconfig            |
|    |     | Linux_ForcepointVPNClientLinux252.zip            |
|    |     | MACOS_VPNClient-2.0.6.200429.dmg                 |
|    | Ø   | Windows_8.1_Forcepoint-VPN-Client-x64-6.10.msi   |
|    | ¢   | Windows_8.1_Forcepoint-VPN-Client-x86-6.10.msi   |
|    | Ø   | Windows_10_Forcepoint-VPN-Client-6.11.1.0167.exe |
|    |     | 7 dosya                                          |
|    |     |                                                  |

2. İndirilen dosyayı çift tıklayarak kurulumu başlatınız ve belirtilen şekilde kurulumu gerçekleştiriniz.

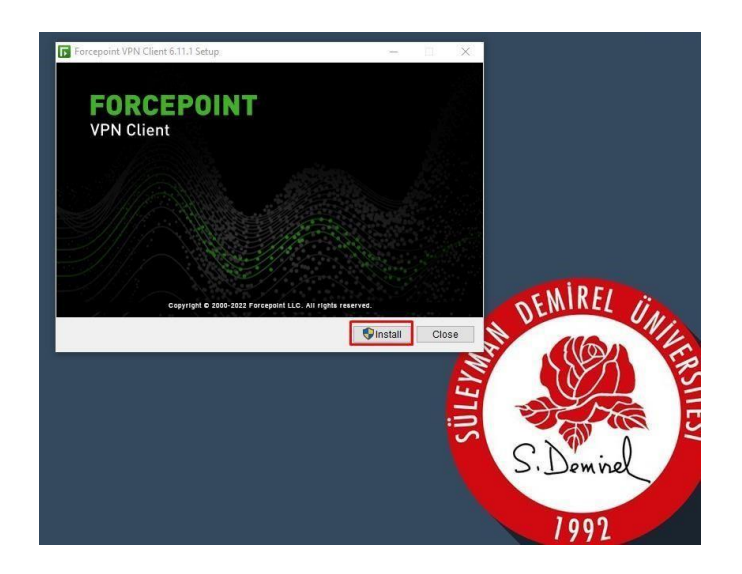

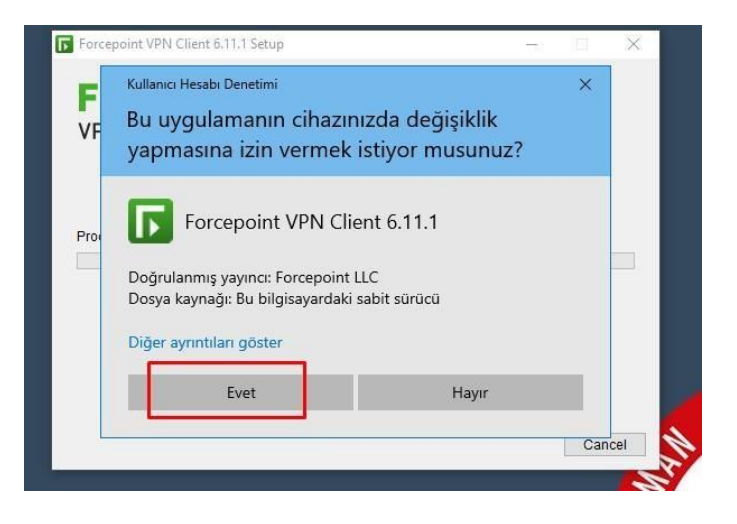

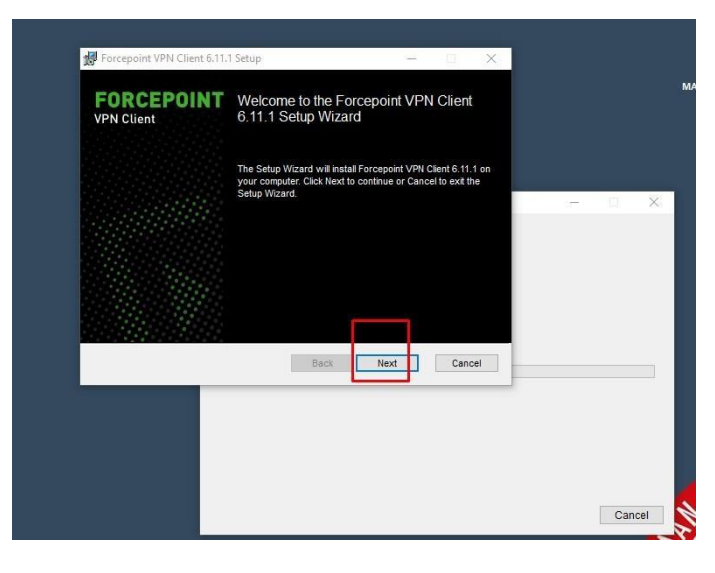

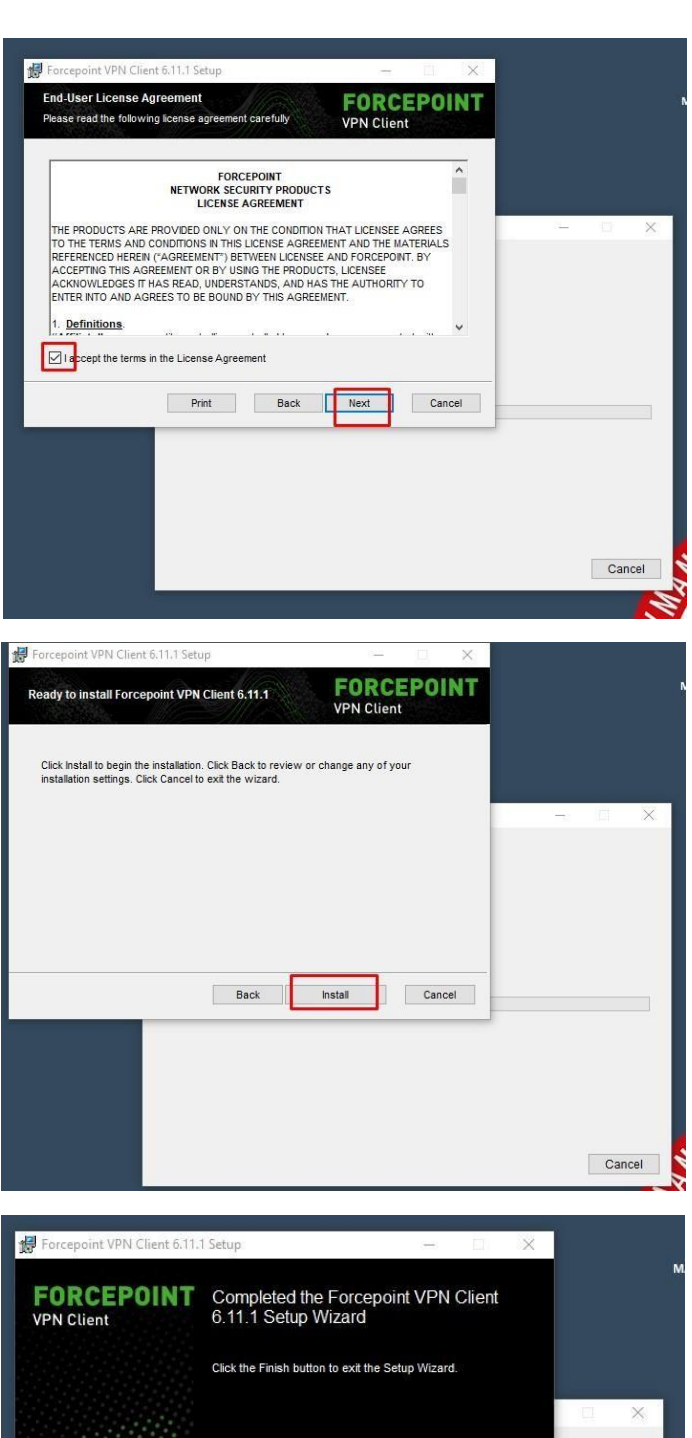

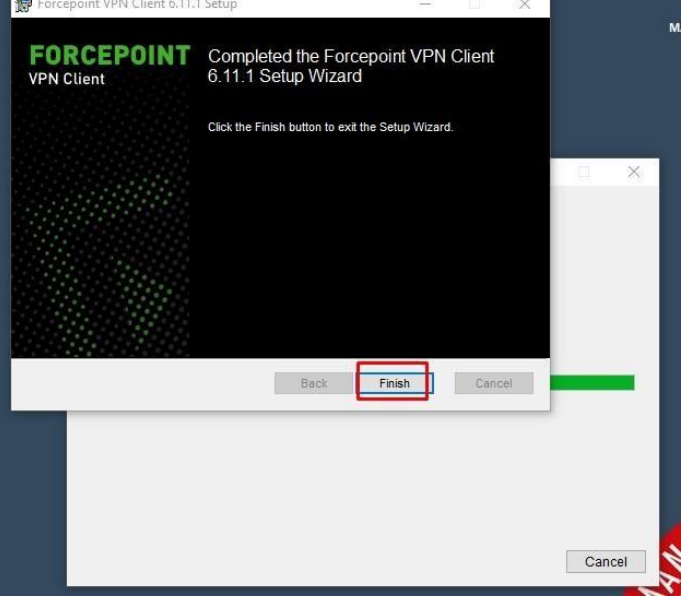

3. Finish tiklayarak kurulumu bitiriniz.

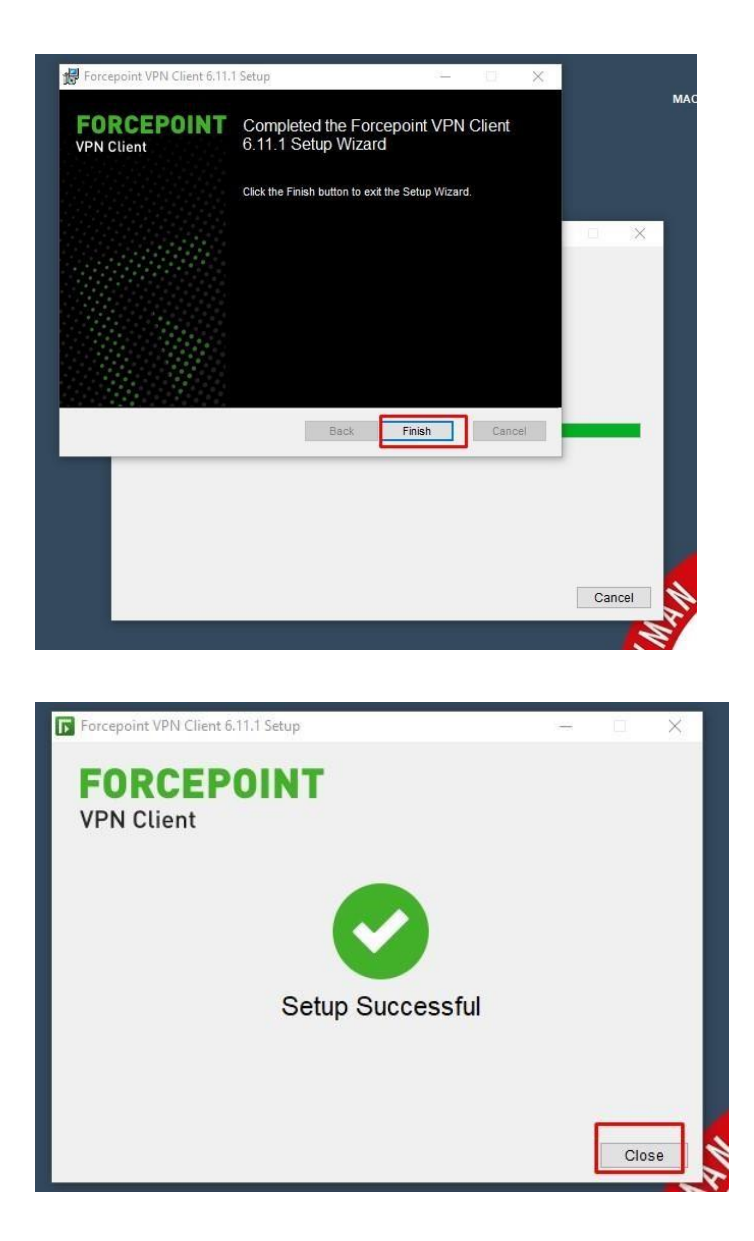

4. Kurulum tamamlandığında Start menüden uygulamayı çalıştırınız.

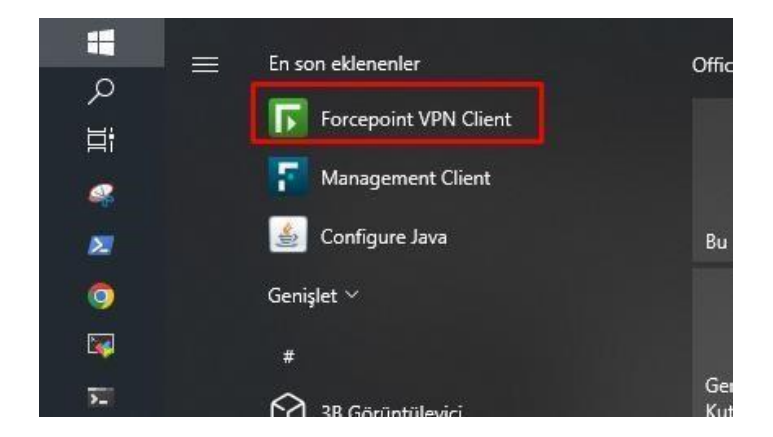

5. Uygulama ekranında belirtilen ayarları yaparak ilerleyiniz.

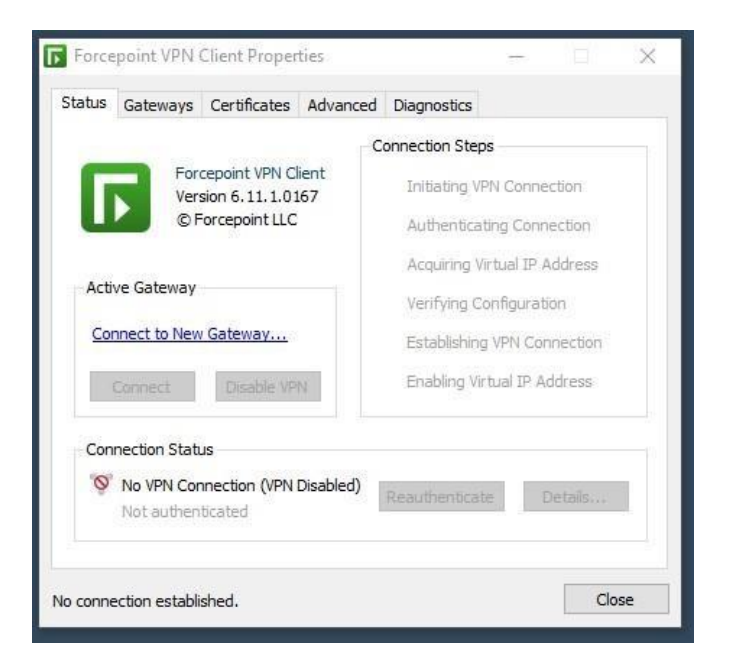

Ana ekranda "Connect to New Gateway" linkine tiklayınız.

| atus                                  | Gateways                                     | Certificates             | Advanced  | Diagnostics                                               |           |  |  |
|---------------------------------------|----------------------------------------------|--------------------------|-----------|-----------------------------------------------------------|-----------|--|--|
|                                       |                                              |                          | C         | onnection Steps                                           |           |  |  |
| Г                                     | Forcepoint VPN Client<br>Version 6.11.1.0167 |                          |           | Initiating VPN Connection                                 |           |  |  |
| U                                     | © F                                          | orcepoint LLC            |           | Authenticating Connection<br>Acquiring Virtual IP Address |           |  |  |
|                                       |                                              |                          |           |                                                           |           |  |  |
| Active Gateway Connect to New Gateway |                                              |                          |           | Verifying Configuration<br>Establishing VPN Connection    |           |  |  |
|                                       |                                              |                          |           |                                                           |           |  |  |
|                                       | Connect                                      | Disable VP               | 14        | Enabling Virtual I                                        | P Address |  |  |
| Con                                   | nection Stat                                 | us                       |           |                                                           |           |  |  |
| 0                                     | No VPN Cor<br>Not authen                     | nnection (VPN<br>ticated | Disabled) | Reauthenticate                                            | Details   |  |  |

Gelen ekranda işaretli yerleri gösterildiği şekilde seçiniz ve bilgileri giriniz. OK butonu ile ekranı kapatınız.

| Status Gateways          | Connect to N                     | lew Gateway                                                                                                   | × –  |  |  |  |
|--------------------------|----------------------------------|----------------------------------------------------------------------------------------------------|------|--|--|--|
| For<br>Ver<br>© F        | Select<br>a hos<br>Also s        | t a preconfigured gateway or enter<br>t name or IP address to connect to.<br>elect the authentication method. |      |  |  |  |
|                          | Connect to                       |                                                                                                    |      |  |  |  |
| Active Gateway           | <ul> <li>Preconfigure</li> </ul> | d Gateway:                                                                                                    |      |  |  |  |
| Connect to New           | Gateway:                         | ×                                                                                                    |      |  |  |  |
| <u>connect to new</u>    | End-Point:                       | ~                                                                                                    |      |  |  |  |
| Connect                  | New Gateway                      | y:                                                                                                    |      |  |  |  |
| -                        | Protocol:                        | SSL 🗸                                                                                                    | 1. – |  |  |  |
| Connection Stati         | Host Name:                       | uzakerisim.sdu.edu.tr                                                                                         |      |  |  |  |
| No VPN Cor<br>Not authen | SSL Port:                        | 443                                                                                                    |      |  |  |  |
|                          | Authentication:                  | O User Name ~                                                                                                 |      |  |  |  |
| o connection establi     | Advanced <b>*</b>                | an an an an an an an an an an an an an a                                                                      |      |  |  |  |
|                          | - Nordifices                     |                                                                                                    |      |  |  |  |
|                          |                                  | OK Cancel                                                                                                    |      |  |  |  |

Gelen ekranı "OK" butonu ile kabul ederek işleme devam ediniz.

|    | Gateways                                                                                               | Certificates                                                | Advanced                                   | Diagnostics                             |          |        | 16         |  |
|----|----------------------------------------------------------------------------------------------------|-------------------------------------------------------------|--------------------------------------------|-----------------------------------------|----------|--------|------------|--|
| -  | For                                                                                                    | epoint VPN C                                                | lient                                      | Connection Ste                          | ps       | 222    |            |  |
| D  | Validate G                                                                                             | ateway Fing                                                 | erprint                                    |                                         |          |        |            |  |
| 5  | Are you sure you want to connect to this gateway? Subject Name: O=Forcepoint, CN=DMZ_Virtual - Primary |                                                             |                                            |                                         |          |        |            |  |
|    | Certificate SHA-1 Fingerprint:                                                                         |                                                             |                                            |                                         |          |        |            |  |
|    |                                                                                                    | 33:A8:95:D9:F2:53:AE:74:91:2E:A0:95:55:2D:2B:CA:B8:25:A0:33 |                                            |                                         |          |        |            |  |
| ([ | 33:A8:95:                                                                                              | D9:F2:53:                                                   | AE:74:91                                   | :2E:A0:95:                              | 55:2D:2  |        |            |  |
| ([ | 33 : A8 : 95 :<br>Certificate SH                                                                       | D9 : F2 : 53 :<br>A-256 Finger                              | AE : 74 : 91<br>print:                     | :2E:A0:95:                              | 55:2D:2I |        |            |  |
|    | 33:A8:95:<br>Certificate SH<br>E1:2D:5C:<br>:94:68:1E                                                  | D9:F2:53:<br>A-256 Finger<br>32:78:75:<br>:38:76:17         | AE:74:91<br>print:<br>86:23:E9<br>:99:78:4 | :2E:A0:95::<br>:4F:34:BE:<br>1:93:04:C1 | 1E:F4:6  | 9:65:A | 6:41:C6:F0 |  |

Gelen ekranda SDÜ Personel veya Öğrenci e-posta bilgilerinizi girerek "OK" tıklayınız. E-posta bilgilerinizi tam olarak yazınız. (adresiniz **@ogr.sdu.edu.tr** veya **@sdu.edu.tr** eklenerek girilmelidir.)

| corcorb   | Gateways                 | Certificates                                        | Advanced                             | Diagnostics                                      |                               |          |    |
|-----------|--------------------------|-----------------------------------------------------|--------------------------------------|--------------------------------------------------|-------------------------------|----------|----|
|           | For<br>Version           | cepoint VPN C<br>sion 6, 11, 1, 0<br>Forcepoint LLC | lient<br>167                         | onnection Ste<br>/ Initiating \<br>/ Establishin | ps<br>/PN Conne<br>1g VPN Cor | ction    | ı  |
|           |                          | User                                                | Authentica                           | ation                                            |                               | $\times$ | on |
| Activ     | ve Gateway               |                                                     | Forcepoint VPN Client                |                                                  |                               |          |    |
| Cor<br>Di | Connect to New Gat       |                                                     | Establishing<br>Please aut<br>to the | new VPN con<br>thenticate y<br>new gatewa        | nection.<br>ourself<br>ay.    |          |    |
| Con       | nection Stati            | User Na<br>User Na<br>Passwo                        | ame: adso<br>ord: ****               | yad@sdu.edu                                      | i.tr                          |          |    |
| Ø.        | No VPN Cor<br>Not authen | nnec                                                |                                      | <u>o</u> ĸ                                       | <u>C</u> ancel                | 0        |    |

"OK" tıklama sonrası gelen ekranda "Connection Status" ekranında "VPN Connection Established" görünecektir.

|             | Gateways                                                      | Certificates                                                         | Advanced            | Diagnostics                                                                                                    |                                                               |                                                      |
|-------------|---------------------------------------------------------------|----------------------------------------------------------------------|---------------------|----------------------------------------------------------------------------------------------------|---------------------------------------------------------------|------------------------------------------------------|
| Acti<br>SDI | For<br>Ver<br>© F<br>ve Gateway<br>U_Client_VPM<br>Visconnect | cepoint VPN C<br>sion 6.11.1.0:<br>Forcepoint LLC<br>N<br>Disable VP | N                   | onnection Steps<br>Initiating VP<br>Establishing<br>Authenticatin<br>Verifying Cor<br>Acquiring Vir<br>Enabling Virt | N Connec<br>VPN Con<br>Ing Conne<br>Infiguratie<br>tual IP Ac | ction<br>nection<br>ection<br>on<br>ddress<br>Idress |
| Con         | vPN Conne<br>Reauthenti                                       | us<br>ction Establish<br>cation in 05:59                             | <b>ed</b>  <br>9:51 | Reauthenticate                                                                                                    | D                                                             | etails                                               |

SDÜ VPN Uzak Erişim bağlantınız bağlı ve hazırdır.

Bağlantıyı sonlandırmak için görev çubuğunda uygulamanın simgesini çift tıklayarak açılan pencerede "Disconnect" butonu tıklanmalıdır.

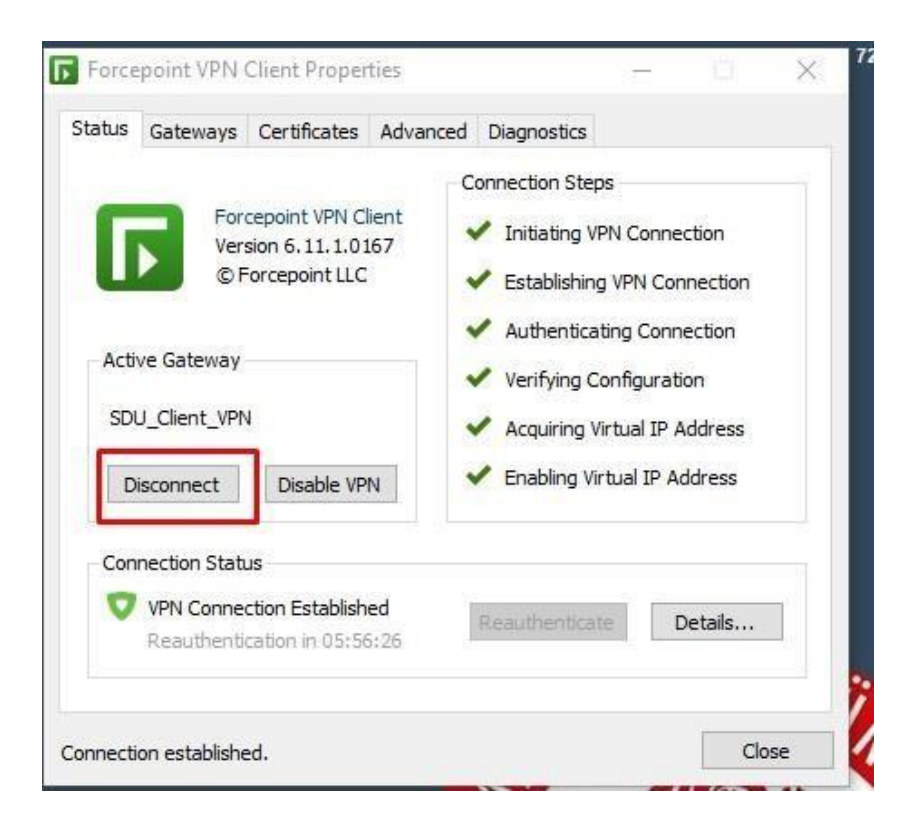